# User Services: Grafana, SQL, Sentinel

#### **Corso Formazione**

28 Set 2023

Igor Abritta

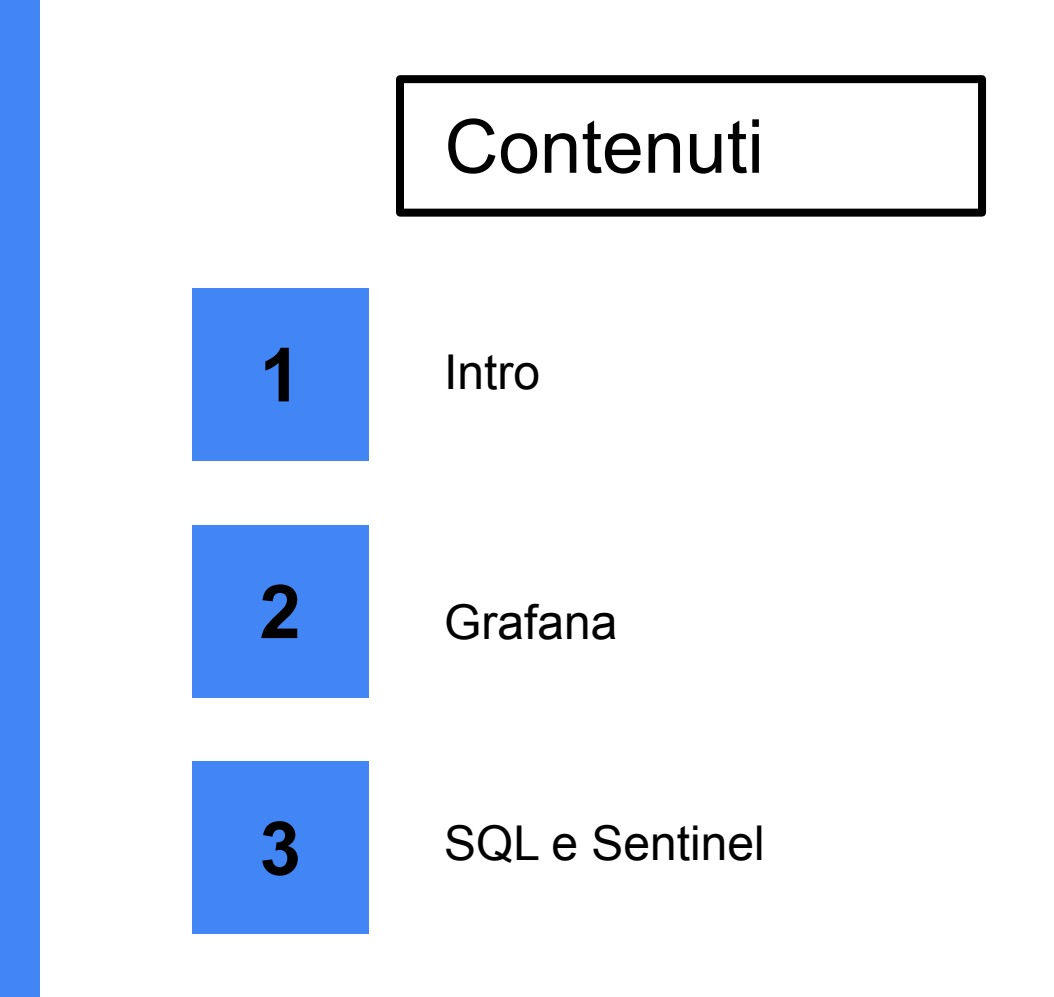

# 1. Intro

# Introduzione

Come già detto nella precedente presentazione, sulla INFN-Cloud dashboard si hanno a disposizione diversi 'tools' che possono essere utili per gli esperimenti.

In questa presentazione andremo a parlare di uno strumento in particolare:

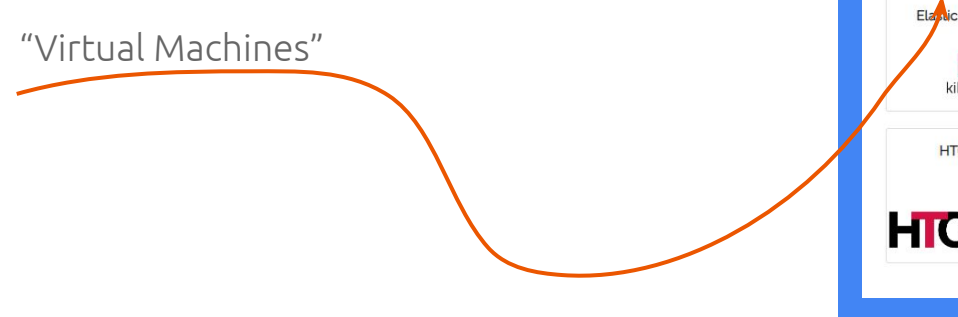

#### INFN Cloud Dashboard Deployments - Advanced - External Links -CENTRALISED SERVICES: **INFN** Cloud object storage Notebooks as a Service **INFN Cloud Registry** (NaaS) G Jupyter **ON-DEMAND SERVICES:** Virtual machine Docker-compose Run docker docke Elanicsearch and Kibana Elasticsearch and Kibana Spark + Jupyter cluster kibana elastic kibana elastic HTCondor cluster Working Station for CYGNO experiment HICondor

#### Virtual Machines (VM)

Virtual machine

Deployment description Test per il Corso

Configuration Advanced

hostname

Description: Launch a compute node getting the IP and SSH credentials to access via ssh

Per creare una VM basta cliccare sul pulsante 'Configure' e procedere con le scelte opportune per il caso specifico.

Tra le varie opzioni possiamo trovare: Additional Storage, Flavor della VM (CPU e RAM) e OS.

|                                                                                                    |                                | TesteCorso                                             |
|----------------------------------------------------------------------------------------------------|--------------------------------|--------------------------------------------------------|
| ON-DEMAND SERVICES:                                                                                                    | Select                         | service_ports                                          |
|                                                                                                    |                                | Add rule                                               |
| Virtual machine                                                                                                    | VM with no additional storage  | Ports to open on the host                              |
| Launch a compute node getting the IP and                                                                                                    | • M with ho additional storage | flavor                                                 |
| SSH credentials to access via ssh                                                                                                    | O VM with block storage        | Large: 4 VCPUs, 8 GB RAM                               |
| Configure                                                                                                    | Attach a volume to the machine | Number of vCPUs and memory size of the Virtual Machine |
| and the second second se |                                | operating_system                                       |
|                                                                                                    |                                | Ubuntu 22.04                                           |
|                                                                                                    | Submit 🛇 Cancel                | Operating System for the Virtual Machine               |
|                                                                                                    |                                |                                                        |
|                                                                                                    |                                | Submit 🛇 Cancel                                        |
|                                                                                                    |                                |                                                        |
|                                                                                                    |                                |                                                        |

## 2. Grafana

**Grafana** è una popolare piattaforma **open source** per il **monitoraggio** e la **visualizzazione** dei **dati**. Le sue funzionalità principali includono:

**Dashboard Interattive:** Grafana consente di creare dashboard altamente personalizzabili che consentono agli utenti di visualizzare i dati in modo chiaro e interattivo.

**Connessione a Diverse Origini di Dati:** Grafana supporta una vasta gamma di origine dati, inclusi database SQL, servizi cloud come Prometheus e InfluxDB, file di log e molti altri.

**Allerte e Notifiche:** Puoi configurare avvisi basati su soglie o query sui dati. Quando viene rilevata una condizione anomala, Grafana può inviare notifiche via email, Slack, PagerDuty e altri canali.

**Esplorazione dei Dati:** Grafana offre un'interfaccia di esplorazione dei dati che consente agli utenti di analizzare i dati in dettaglio. Puoi scrivere query per **filtrare**, **aggregare** e **analizzare i dati** direttamente dalla dashboard.

**Autenticazione e Autorizzazione:** Grafana offre robuste opzioni di autenticazione e autorizzazione per controllare chi può accedere alle dashboard e cosa possono fare gli utenti autorizzati.

Per accedere a Grafana:

- 1. Grafana Address: dal browser <u>https://grafana.cygno.cloud.infn.it/</u>
- 2. cliccare su "Sign in with IAM" e accedere con le proprie credenziali INFN et voilà

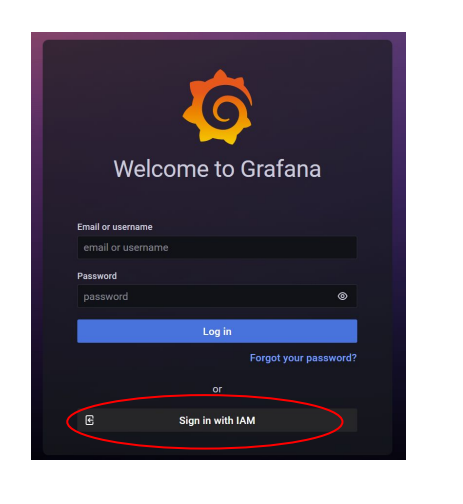

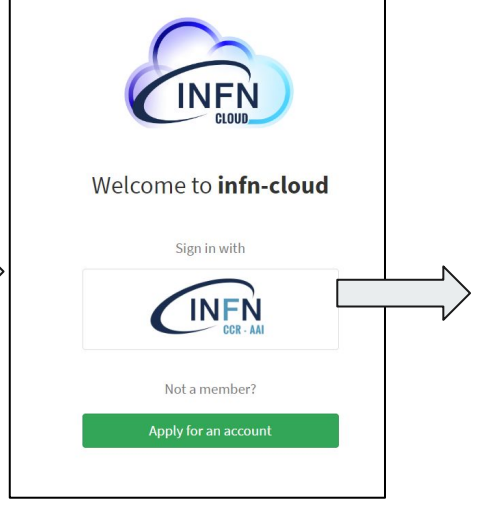

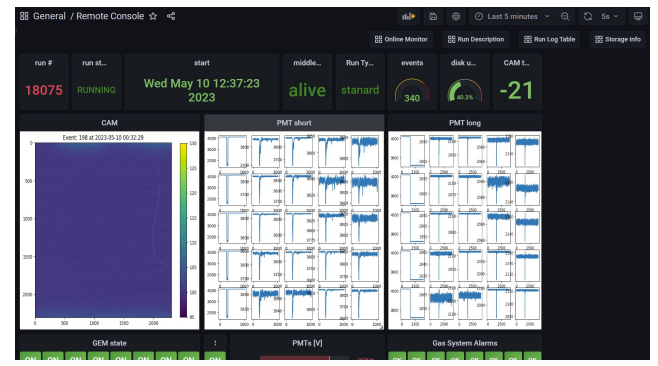

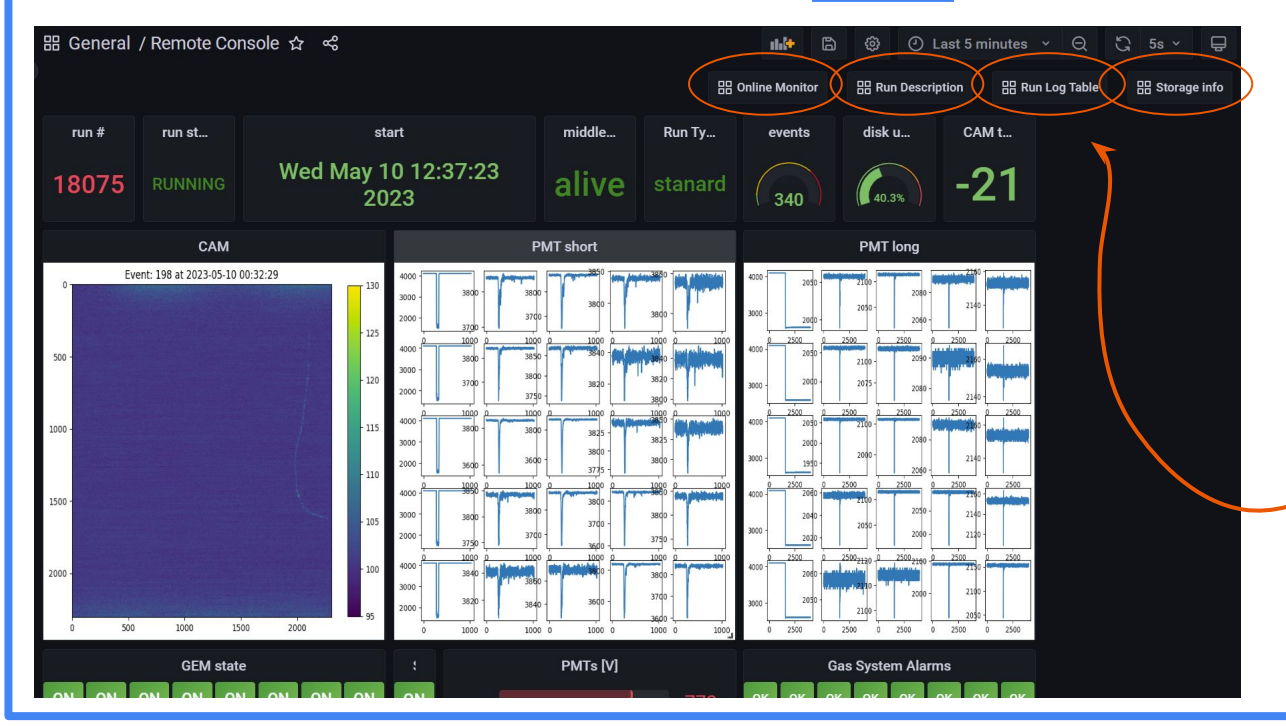

Esempio pratico di una catena di dashboard di CYGNO

# 3. SQL & Sentinel

#### **Database SQL**

Nel caso di CYGNO il database SQL è fatto sopra un'altra VM utilizzando MariaDB e phpMyAdmin.

Tutti i dati aggiunti a questo database sono raggiungibili semplicemente collegando il database a Grafana via "DataSource"

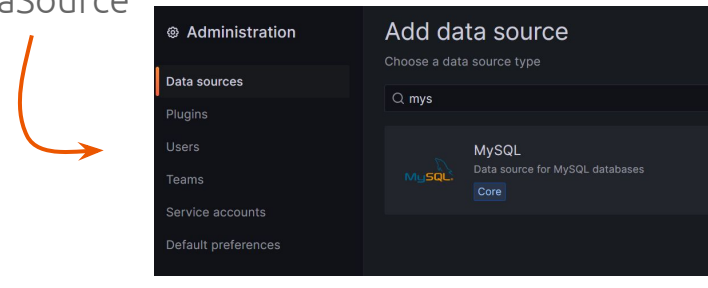

| oboMuAdmin                                                                                                    | ← 💼 Serve                                                                | r: 127.0.0.1.60                                   | 33 » 📄 Datab     | ase: cygno   | o db » 🖪 Table: F   | Runlog              |                 |            |  |  |
|----------------------------------------------------------------------------------------------------|--------------------------------------------------------------------------|---------------------------------------------------|------------------|--------------|---------------------|---------------------|-----------------|------------|--|--|
| ♪<br>♪<br>♪<br>の<br>回<br>②<br>②<br>②<br>②<br>②<br>②<br>③<br>③<br>③<br>③<br>③<br>③<br>③<br>③<br>③<br>③<br>③<br>③<br>③ | Browse                                                                   | K Struct                                          | ture 📄 SQI       | L 🔍 S        | Bearch 👫 Inse       | rt 🔜 Export 📱       | Import 🔳        | Privileges |  |  |
| Recent Favorites                                                                                                    | Showing                                                                  | g rows 0 - 24 (1                                  | 19965 total, Que | ery took 0.0 | 0005 seconds.) [run | _number: 25668 2    | 5644]           |            |  |  |
| New                                                                                                    | SELECT *                                                                 | SELECT * FROM 'Runlog' ORDER BY 'run_number' DESC |                  |              |                     |                     |                 |            |  |  |
|                                                                                                    | Profiling [Edit inline] [Edit] [Explain SQL] [Create PHP code] [Refresh] |                                                   |                  |              |                     |                     |                 |            |  |  |
| RecoTable                                                                                                    | 1 ~                                                                      | > >>                                              | Restore colu     | mn order     | Number of row       | rs: 25 🗸 Filt       | er rows: Search | this table |  |  |
| + Runlog<br>+ S3_storage                                                                                             | + Options                                                                |                                                   |                  | umber        |                     |                     |                 |            |  |  |
| SlowControl                                                                                                    | ←T→                                                                      |                                                   | ▼ run_n          | umber        | run description     | start time          | exposure sec    | GEM3 V     |  |  |
| H SlowReco                                                                                                    | O / Edi                                                                  | сору (                                            | Delete           | 25668        | Stability - Line 1  | 2023-09-28 13:42:42 | 0.3             | 440        |  |  |
| test_table                                                                                                    | 🗆 🥔 Edi                                                                  | t 👫 Copy 🧲                                        | Delete           | 25667        | Stability - Line 1  | 2023-09-28 13:39:53 | 0.3             | 440        |  |  |
| + mysql                                                                                                    | 🗆 🥜 Edi                                                                  | t 👫 Copy 🧯                                        | Delete           | 25666        | Stability - Line 1  | 2023-09-28 12:44:59 | 0.3             | 440        |  |  |
| performance_schema                                                                                                   | 🗆 🥜 Edi                                                                  | t 👫 Copy 🧲                                        | Delete           | 25665        | Stability - Line 1  | 2023-09-28 12:42:14 | 0.3             | 440        |  |  |
| phpmyadmin                                                                                                    | 🗆 🥜 Edi                                                                  | t 📑 Copy 🧯                                        | Delete           | 25664        | Stability - Line 1  | 2023-09-28 11:47:21 | 0.3             | 440        |  |  |
| + schooldb                                                                                                    | 🗆 🥜 Edi                                                                  | t 📑 Copy 🌀                                        | Delete           | 25663        | Stability - Line 1  | 2023-09-28 11:44:33 | 0.3             | 440        |  |  |
| + schooldb3                                                                                                    | 🗆 🥜 Edi                                                                  | t 👫 Copy 🧯                                        | Delete           | 25662        | Stability - Line 1  | 2023-09-28 10:49:39 | 0.3             | 440        |  |  |
|                                                                                                    | 🗆 🥜 Edi                                                                  | t 👫 Copy 🌀                                        | Delete           | 25661        | Stability - Line 1  | 2023-09-28 10:46:50 | 0.3             | 440        |  |  |
|                                                                                                    | 🗆 🥜 Edi                                                                  | t 👫 Copy 🧯                                        | Delete           | 25660        | Stability - Line 1  | 2023-09-28 09:51:57 | 0.3             | 440        |  |  |
|                                                                                                    | 🗆 🥜 Edi                                                                  | t 📑 Copy 🌀                                        | Delete           | 25659        | Stability - Line 1  | 2023-09-28 09:49:08 | 0.3             | 440        |  |  |
|                                                                                                    | 🗆 🥜 Edi                                                                  | t 👫 Copy 🤘                                        | Delete           | 25658        | Stability - Line 1  | 2023-09-28 08:54:18 | 0.3             | 440        |  |  |

#### **Database SQL**

A questo punto il collaboratore del esperimento è libero per creare il suo Dashboard e fare la sua analisi con accesso facile a tutti i dati del Database.

Un'altra funzionalità di Grafana è la possibilità di definire i permessi dei singoli utenti. La collaborazione può dunque avere un set di Dashboard di default modificabili e gestite da un gruppo di amministratori; e le stesse possono essere visualizzate ma **non** modificate da utenti 'standard'.

Ma così, io come studente/ricercatore come eseguo la mia analisi tramite grafana?

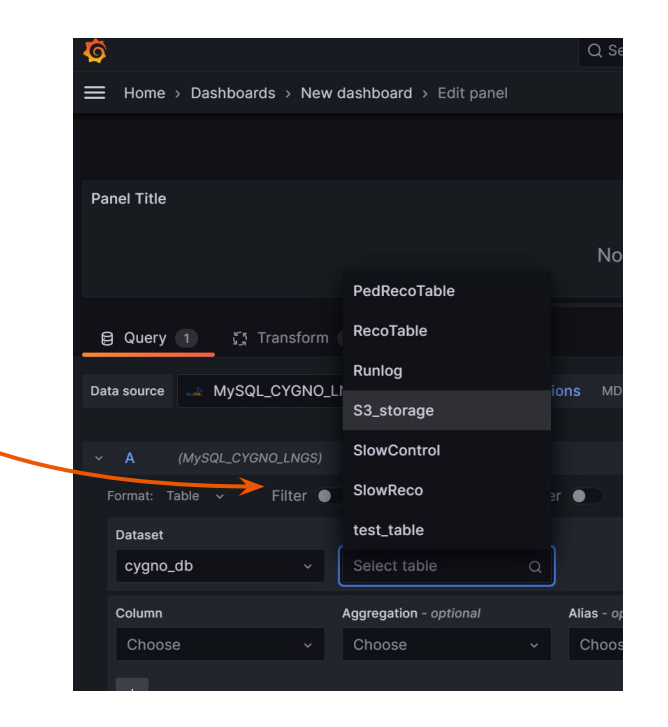

#### **Database SQL**

Grafana mette a disponibilità anche la possibilità di creare dei Team e darvi il permesso di editor solo dentro un folder specifico.

A questo punto la Dashb<u>oard</u> "Ufficiale" rimane disponibile con tutti i plot utili per il monitoring e il singolo utente è libero di creare la sua dashboard e i suoi plot (analisi).

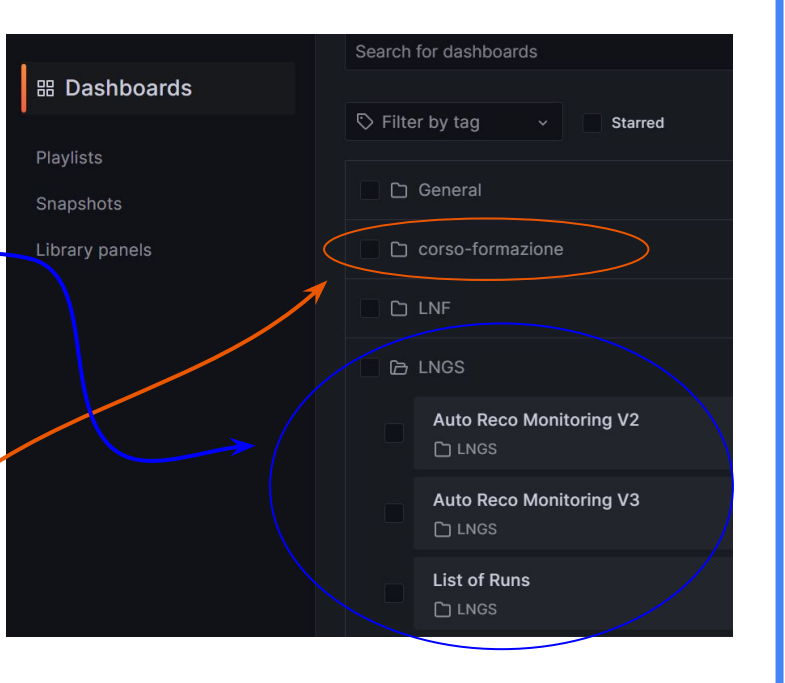

### **Sentinel e HTCondor**

Le VM, può essere utilizzata com'è "wild card".

Per darvi un esempio: CYGNO aveva bisogno di un sistema capace di ricostruire i dati appena acquisiti di modo automatico girando sulla coda HTCondor (in cloud).

La soluzione è stata creare un VM per ospitare un algoritmo (in python) che:

- 1 Controlla se i dati sono arrivati;
- 2 Invia i job sulla coda HTCondor;
- 3 Monitora la coda;

4 - Nel momento in cui il job è completato, fa l' upload dell'output su Storage S3;

5 - A questo punto i dati già ricostruiti sono disponibili per tutta la collaborazione.

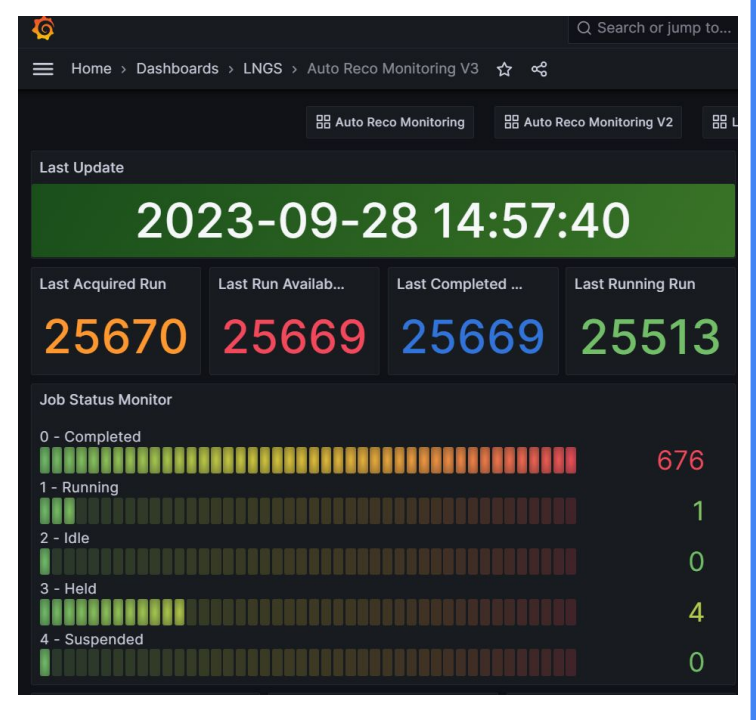

Grazie